# 2024 eSERS Guide ADDITIONAL SUBMISSIONS

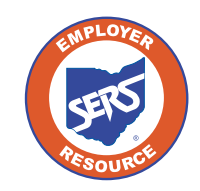

School Employees Retirement System of Ohio Serving the People Who Serve Our Schools®

## **Pick-up Plan Submission**

| Organization Information        | ~ |  |  |  |  |
|---------------------------------|---|--|--|--|--|
| Employer Demographics           |   |  |  |  |  |
| Contacts / Web User Maintenance |   |  |  |  |  |
| Contractor Maintenance          |   |  |  |  |  |
| Payroll Schedule Entry          |   |  |  |  |  |
| Pickup Plan                     |   |  |  |  |  |
| ERI Plan                        |   |  |  |  |  |
| SSA-1945 Upload                 |   |  |  |  |  |

You can submit a Pick-up Plan in eSERS by going to the Pick-up Plan menu option under the Organization Information menu.

#### Steps:

- 1. Click Pickup Plan.
- 2. On the Pickup Plan Maintenance screen, click **New Pickup Plan**.

| Pickup Plan Information                                                                              |                     |                                                                                                    |                                                                                                    |                                                                                                    |                                                                                                    |                                                                                                    |                                                                                                    |                                                                                                    |  |
|----------------------------------------------------------------------------------------------------|---------------------|----------------------------------------------------------------------------------------------------|----------------------------------------------------------------------------------------------------|----------------------------------------------------------------------------------------------------|----------------------------------------------------------------------------------------------------|----------------------------------------------------------------------------------------------------|----------------------------------------------------------------------------------------------------|----------------------------------------------------------------------------------------------------|--|
| Following are the submitted pickup plans. To submit a new pickup plan, click the Pickup Plan button. |                     |                                                                                                    |                                                                                                    |                                                                                                    |                                                                                                    |                                                                                                    |                                                                                                    |                                                                                                    |  |
| New Pickup Plan 2.                                                                                   |                     |                                                                                                    |                                                                                                    |                                                                                                    |                                                                                                    |                                                                                                    |                                                                                                    |                                                                                                    |  |
|                                                                                                    | Pickup ID           | Employee Group                                                                                                    | Tax Deferred Percentage                                                                                                    | Board Paid Percentage                                                                                                    | Effective Date                                                                                                    | End Date                                                                                                    | Pickup On Pickup                                                                                                    | Status                                                                                                    |  |
|                                                                                                    | <u>6781</u>         |                                                                                                    | 0                                                                                                    | 0                                                                                                    | 07/01/1989                                                                                                    |                                                                                                    | Ν                                                                                                    | Approved                                                                                                    |  |
|                                                                                                    | 7474                | Classified Employees (Except Administrators)                                                                           | 10.00                                                                                                    | 0                                                                                                    | 07/01/2003                                                                                                    |                                                                                                    | Ν                                                                                                    | Approved                                                                                                    |  |
|                                                                                                    | 7475                | Administrators                                                                                                    | 2.00                                                                                                    | 8.00                                                                                                    | 07/01/2003                                                                                                    |                                                                                                    | Ν                                                                                                    | Approved                                                                                                    |  |
|                                                                                                    | 7476                | Treasurer                                                                                                    | 0                                                                                                    | 10.00                                                                                                    | 07/01/2003                                                                                                    |                                                                                                    | Y                                                                                                    | Approved                                                                                                    |  |
|                                                                                                    | kup<br>lowin<br>New | Plan Inform       Iowing are the sub       New Pickup Plan       Pickup ID       6701       7474       2425       2426 | kup Plan Information         Iowing are the submitted pickup plans. To submit a new pickup plan         New Pickup Plan         Pickup ID       2         Pickup ID       Employee Group         6701          2472       Classified Employees (Except Administrators)         2475       Administrators         2476       Treasurer | Rew Plan Information         Iowing are the submitted pickup plans. To submit a new pickup plan, click the Pickup Plan butto         New Pickup Plan       2         Pickup ID       Employee Group       Tax Deferred Percentage         6701       0         2474       Classified Employees (Except Administrators)       10.00         2475       Administrators       2.00         2476       Treasurer       0 | Plan Information         Information         Information | Plan Information         Devine are the submitted pickup plans. To submit a new pickup plan, click the Pickup Plan button.         Pickup Plan       2.         Pickup ID       Employee Group       Tax Deferred Percentage       Board Paid Percentage       Effective Date         6 201       0       0       07/01/1099         2 4274       Classified Employees (Except Administrators)       10.00       0.00       07/01/2003         2 4275       Administrators       0       0.00       07/01/2003 | Plan Information         Display Field pickup plans. To submit a new pickup plan, click the Pickup Plan button.         New Pickup Plan       2.         Pickup ID       Employee Group       Tax Deferred Percentage       Board Paid Percentage       Effective Date       End Date         6701       2474       Classified Employees (Except Administrators)       10.00       0       07/01/2003       10.00         2475       Administrators       0       0.00       07/01/2003       10.00       10.00       10.00 | Rew Plan Information         Information         Information     < |  |

- 3. Enter the following information:
  - Effective Date (cannot be retroactive)
  - Employee Group
- 4. Attach Board Resolution (click **Browse** to open file explorer window)
- 5. Click Upload & Submit.

| Pickup Pla | n Details                   |             |                         |       |  |
|------------|-----------------------------|-------------|-------------------------|-------|--|
| 3.         | Pickup ID :                 |             | Status :                |       |  |
|            | * Effective Date :          | L/_/ 🖻      | End Date :              |       |  |
|            | * Employee Group :          |             | Pickup on Pickup :      |       |  |
|            | Tax Deferred Percentage :   | 0.00%       | Board Paid Percentage : | 0.00% |  |
| 4.         | * Upload Board Resolution : | Choose File |                         | Clear |  |

Tip: The Tax Deferred Percentage and Board Paid Percentage must equal 10%.

# **Submit a Death Notification**

You can submit a new Death Notification by selecting the Death Notification menu option under the Others section of the main menu.

| Others 🗸            | Ste |
|---------------------|-----|
| My Profile          | 1.  |
| Death Notification  | 2.  |
| ERI Cost Calculator |     |
| FAQ                 |     |

- Steps:
  - Click the **Death Notification** menu item.
  - Click New Death Notification.

| New D                                                                        | eath Notification         |             |                  |                   |               |  |
|------------------------------------------------------------------------------|---------------------------|-------------|------------------|-------------------|---------------|--|
| To create a new death notification, click the New Death Notification button. |                           |             |                  |                   |               |  |
| New Death Notification 2.                                                    |                           |             |                  |                   |               |  |
| Death                                                                        | Notification History      |             |                  |                   |               |  |
| Fellowi                                                                      |                           | dooth potif | institute        |                   |               |  |
| Followi                                                                      | ng are recently submitted | death notin | cations.         |                   |               |  |
|                                                                              | Death Notification ID     | SSN         | Last Name        | First Name        | Date Of Death |  |
|                                                                              | 24426                     |             | LAST_NAME_552544 | FIRST_NAME_552544 | 12/11/2019    |  |

The system displays the Death Notification Maintenance screen.

- 3. Enter:
  - SSN
  - Date of Death
  - Last and First Names
  - Next of Kin information, if available
- 4. At the top of this screen, click **Submit**.

| Death Notificat | tion                                                                  |           |                                                           |                                       |                  |  |
|-----------------|-----------------------------------------------------------------------|-----------|-----------------------------------------------------------|---------------------------------------|------------------|--|
| 3               | Death Notification :                                                  |           |                                                           |                                       |                  |  |
| •               | * SSN :                                                               | L         | * Date Of Death :                                         | Ë                                     |                  |  |
|                 | • Last Name :                                                         |           | • First Name :                                            |                                       | Middle Initial : |  |
|                 | Name Prefix :                                                         | ~         | Name Suffix :                                             | ~                                     |                  |  |
|                 |                                                                       |           |                                                           |                                       |                  |  |
| _               |                                                                       |           |                                                           |                                       |                  |  |
| March Of Kin    |                                                                       |           |                                                           |                                       |                  |  |
| Next Of Kin     |                                                                       |           |                                                           |                                       |                  |  |
| Next Of Kin     | Last Name :                                                           |           | First Name :                                              |                                       | Middle Initial : |  |
| Next Of Kin     | Last Name :<br>Name Prefix :                                          |           | First Name :<br>Name Suffix :                             |                                       | Middle Initial : |  |
| Next Of Kin     | Last Name :<br>Name Prefix :<br>Relationship To Member :              | · · · · · | First Name :<br>Name Suffix :<br>Phone Number :           |                                       | Middle Initial : |  |
| Next Of Kin     | Last Name :<br>Name Prefix :<br>Relationship To Member :<br>Address : |           | First Name :<br>Name Suffix :<br>Phone Number :<br>City : | · · · · · · · · · · · · · · · · · · · | Middle Initial : |  |

## After you submit a death notification, the following things happen:

- If the deceased member was receiving benefits, those benefits will immediately stop until further action can be taken.
- A SERS employee is notified of the death and is assigned to process any benefits payable from the member's account.
- As the employer, you have 90 days (from date of death) to submit any final contributions for the member.

# **Submitting an ERI Plan**

You can create and submit an ERI Plan in eSERS by going to the ERI Plan menu item under the Organization Information menu.

### Steps:

- 1. Click ERI Plan.
- 2. On the ERI Plan Maintenance screen, click New ERI Plan.

| Organization Information                                 | ERI Plan Information                                                                            |  |  |  |  |  |
|----------------------------------------------------------|-------------------------------------------------------------------------------------------------|--|--|--|--|--|
| Employer Demographics<br>Contacts / Web User Maintenance | Following are the submitted ERI plans. To submit a new ERI plan, click the New ERI Plan button. |  |  |  |  |  |
| Contractor Maintenance                                   | New ERI Plan <b>2.</b>                                                                          |  |  |  |  |  |
| Pickup Plan                                              | ERI Plan ID Effective Date End Date Maximum Service Credit Last Available     Retirement Date   |  |  |  |  |  |
| ERI Plan <b>1</b>                                        | No records to display.                                                                          |  |  |  |  |  |

- 3. Enter the following information:
  - Effective Date
  - End Date
  - Maximum Service Credit
  - Last Available Retirement Date
  - Attach the required .pdf file to the record.
- 4. At the top of this screen, click Upload & Submit.
  - Upon clicking Upload & Submit, SERS is notified to review and approved the ERI plan

| -                           | EBI Blan ID :        |             |                                    |         |
|-----------------------------|----------------------|-------------|------------------------------------|---------|
| 3.                          | ERI Planto.          |             |                                    |         |
|                             | Effective Date :     | J 🖾         | • End Date :                       |         |
| * Maximum                   | Service Credit :     |             | * Last Available Retirement Date : | <b></b> |
|                             | Comments :           |             |                                    |         |
| • Upload Bo                 | ard Resolution :     | Choose File |                                    | Clear   |
| Upload the Board Resolution | n in PDF file format |             |                                    |         |

## **Calculating an ERI Estimate**

You can create an ERI Estimate by selecting the ERI Cost Calculator menu option under the Others section of the main menu.

## Steps:

- 1. Select the ERI Cost Calculator menu item.
- 2. Enter the following information:
  - Member Age
  - Total Service Credit
  - Highest Annual Salary
  - ERI Credit Purchase
- 3. Click Calculate ERI Cost.

| Others              |    | ~ |
|---------------------|----|---|
| My Profile          |    |   |
| Death Notification  |    |   |
| ERI Cost Calculator | 1. |   |
| FAQ                 |    |   |

4. Click **Add to List** if you wish to move results to the lower panel.

|                                                         |                 |                     | Ť                 |                                                                                                    |
|---------------------------------------------------------|-----------------|---------------------|-------------------|----------------------------------------------------------------------------------------------------|
| Generic ERI Plan Participation Cost calculator. No data | is saved.       |                     |                   | ERI stands for Early Retirement Incentive program.     The minimum required number of ERI participants is 5% the number of your SERS members.                                                                                                    |
| 2. • Member Age :                                       |                 |                     |                   | You can purchase a maximum of 5 years of service credit or no more than 1/5 a member's total service credit.     If an amployee is not aligible for retirement without participation in the EDI plan, they will incur additional have contained. |
| * Total Service Credit:                                 | 0               |                     |                   | Pre SB 341 = 25 Yrs or more Service Credit by 8/1/2017                                                                                                    |
| • Highest Annual Salary:                                | \$0.00          |                     |                   | Post SB 341 = Less Than 25 Yrs or more Service Credit by 8/1/2017                                                                                                    |
| • ERI Credit Purchase:                                  | 0               |                     |                   |                                                                                                    |
| Member is not eligible<br>for retirement without ERI    |                 |                     | Pre SB 341        |                                                                                                    |
|                                                         |                 |                     | Post SB 341       |                                                                                                    |
| <b>3.</b> Calcut                                        | ate ERI Cost    |                     |                   |                                                                                                    |
| ERI Participant Cost :                                  | \$0.00          |                     |                   |                                                                                                    |
| Health Care Liability :                                 | \$0.00          |                     |                   |                                                                                                    |
| Total Participant ERI Cost :                            | \$0.00          |                     |                   |                                                                                                    |
| 4. Add To List                                          | Refresh         |                     |                   |                                                                                                    |
|                                                         |                 |                     |                   |                                                                                                    |
| Temporary Calculation(s) Holder                         |                 |                     |                   | *                                                                                                    |
| Remove From List Export To Excel Total To               | emporary ERI Co | st: \$0.00          |                   |                                                                                                    |
| Member Age Total Service Credit Highest                 | Annual Salary   | ERI Credit Purchase | Eligibility to Re | tire ERI Cost Health Care Cost Total Participant Cost                                                                                                    |
|                                                         |                 | No records to displ | ау.               |                                                                                                    |

All calculated results can be exported to Excel by selecting the desired records and clicking **Export to Excel**.